## **DOWNLOADING DESI SOFTWARE**

| 1. | Go to <u>www.desi.com</u>                                        |                                                                                                    |  |
|----|------------------------------------------------------------------|----------------------------------------------------------------------------------------------------|--|
| 2. | Click on                                                         |                                                                                                    |  |
| 2  |                                                                  | Version 3                                                                                                    |  |
| 3. | Click Download DESI Software                                     | Prints on all phone labels that we sell.                                                                                      |  |
| 4. | Click Run Automatical                                            | Download DESI Software<br>Standard full version of DESI software<br>y chooses the correct version for your PC (32- or 64-bit) |  |
| 5. | Allow software to download, then click                           |                                                                                                    |  |
| 6. | System Setup Wizard will appear, click Next >                    |                                                                                                    |  |
| 7. | Choose if you would like to send or not send information to desi |                                                                                                    |  |
| 8. | Click                                                            |                                                                                                    |  |
| 9. | Click Install                                                    |                                                                                                    |  |

10. Allow program to install, then click

## **USING DESI SOFTWARE**

- Open Desi Labeling Program 🔊 1. Extension / Model Ctrl+N New Extension Right click on the white area of the screen and click New extension 2. Select All Ctrl+A 3. Enter the Extension Number Extension number(s) to add: Change the Product Family to NEC Person's name (optional): 4. Give a different name to each extension DT300/DT700 Product Family: Model: NEC DT300/DT700 24(LVB)  $\checkmark$ ¥
- 5. Choose the Model number of the phone you'd like to change. ie. 24 button, 12 button, 6 button or 60 button (reception console)
- 6. Click ok
- 7. Enter Label information.